### 1. POURQUOI.

Lorsqu'un automate doit être remplacé, son programme doit être recopié à l'identique dans l'automate de remplacement ainsi que tous les compteurs et paramètres de fonctionnement.

# 2. COMMENT.

#### 2.1 L'AFFICHEUR DE L'AUTOMATE A REMPLACER EST FONCTIONNEL.

Si l'automate d'un générateur doit être remplacé et que son afficheur est toujours fonctionnel, la procédure consiste à cloner l'ensemble du programme de cet automate sur sa carte SD pour ensuite le recopier dans l'automate de remplacement.

Pour cela, suivre pas à pas les étapes suivantes :

- Mettre l'automate à remplacer sous tension.
- Se rendre dans le sous-menu « Utilitaires », onglet « Utilitaires » et appuyer sur la ligne « Carte SD ». L'écran cidessous doit apparaitre.
- Appuyer sur la ligne « Cloner le programme vers la carte SD ». Un clavier apparait à l'écran pour permettre de rentrer le mot de passe. Entrer le mot de passe « 1996 » puis valider avec la touche « ← ». Le logo NITROCRAFT® doit apparaitre à l'écran.

| A NITROCRAFT                           | 10:27             |
|----------------------------------------|-------------------|
| Présence carte SD                      | Détectée          |
| Explorateur carte SD                   | Entrer            |
| Retirer la carte SD en toute sécurité  | $\mathbf{\Theta}$ |
| Cloner le programme vers la carte SD   | >                 |
| Cloner le programme depuis la carte SD | >                 |
| Vtilitaires Carte SD                   |                   |

- Le clonage prend environ 15 minutes. A l'issus de ce processus, l'écran ci-dessus réapparait.
- Mettre l'automate à remplacer hors tension.
- Retirer la carte SD du port de l'automate à remplacer (appuyer 1 fois légèrement sur la carte pour la faire sortir).
- Mettre la carte SD dans le port de l'automate de remplacement.
- Démonter l'automate à remplacer et installer l'automate de remplacement en lieu et place.

### 2.1.1 L'automate de remplacement contient un programme NITROCRAFT®.

- Mettre l'automate de remplacement sous tension.
- Se rendre dans le sous-menu « Utilitaires », onglet « Utilitaires » et appuyer sur la ligne « Carte SD ».
- Appuyer sur la ligne « Cloner le programme depuis la carte SD ». Un clavier apparait à l'écran pour permettre de rentrer le mot de passe. Entrer le mot de passe « 1996 » puis valider avec la touche « ← ». Le logo NITROCRAFT® doit apparaitre à l'écran.
- Le clonage prend environ 3 minutes. A l'issus de ce processus, l'écran ci à droite apparait.
- Couper puis remettre sous tension afin de relancer l'automate.

| Enum | : 0x00001D00 00000000 |
|------|-----------------------|
| 11   | · OXOUTCIEE OUDHIZCE  |
| Lar  | · OXOCOUCLD           |
| vesc | : SW watchvog         |

#### 2.1.2 L'automate de remplacement contient le programme de sortie d'usine UNITRONICS®.

• Mettre l'automate de remplacement sous tension.

L'écran ci à droite apparait. Appuyer sur la case « SD ».

• Appuyer longuement sur une partie neutre de l'écran (+ de 5 secondes).

| Enter Info Mode       |      |
|-----------------------|------|
|                       |      |
| Calibrate Touchscreen |      |
|                       | Heip |

)ataTable

Full Clone

Application

Ph.I

ad to SD

• L'écran ci à gauche apparait. Appuyer sur la case « Enter Info Mode ».

• Un clavier apparait à l'écran pour permettre de rentrer le mot de passe d'accès. Entrer le mot de passe « **1111** » puis valider avec la touche « ← ».

|              | OPERANDS    |              |    |
|--------------|-------------|--------------|----|
| Version      | SD          | Serial       | Å  |
| Unit ID      | CANBus      | Ethernet     | Ţ  |
| Flash memory | Time & Date | Working Mode | He |

• Appuyer sur la case « Full Clone » pour sélectionner le type de recopie adéquat, puis appuyer sur la case « Upload to PLC ».

- Appuyer sur la case correspondante à votre type d'appareil pour sélectionner le programme adéquat :

  - ❖ Générateurs TERA → « TERASOFT ».
  - ❖ Générateurs NCP C ou NCS C → « NCPCSOFT ».
- Appuyer sur la case « Send file » puis sur la case « Yes » pour lancer la recopie. Le logo UNITRONICS® doit apparaitre à l'écran.

| Full Clone  | ESC |
|-------------|-----|
| 0. NCP6SOFT |     |
| 1. TERASOFT |     |
| 2. MYBACKUP |     |
| 3. NCPCSOFT |     |
|             |     |
| Send file   |     |

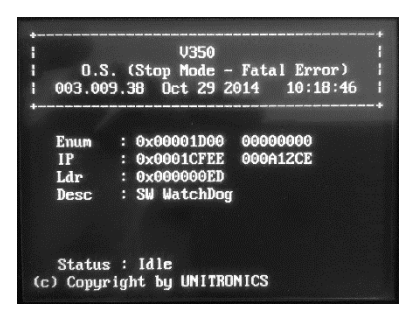

- Le clonage prend environ 3 minutes. A l'issus de ce processus, l'écran ci à gauche apparait.
- Couper puis remettre sous tension afin de relancer l'automate.

#### 2.2 L'AFFICHEUR DE L'AUTOMATE A REMPLACER NE FONCTIONNE PLUS.

Si l'automate d'un générateur doit être remplacé et que son afficheur ne fonctionne plus, la procédure consiste à récupérer la sauvegarde hebdomadaire de l'automate à remplacer pour ensuite la recopier dans l'automate de remplacement.

Pour cela, suivre pas à pas les étapes suivantes :

- Mettre l'automate à remplacer hors tension.
- Retirer la carte SD du port de l'automate à remplacer (appuyer 1 fois légèrement sur la carte pour la faire sortir).
- Mettre la carte SD dans le port de l'automate de remplacement.
- Démonter l'automate à remplacer et installer l'automate de remplacement en lieu et place.
- Mettre l'automate de remplacement sous tension.
- Appuyer longuement sur une partie neutre de l'écran (+ de 5 secondes).
- L'écran ci à droite apparait. Appuyer sur la case « Enter Info Mode ».
- Un clavier apparait à l'écran pour permettre de rentrer un mot de passe :
  - Si l'automate de remplacement contient un programme NITROCRAFT®, entrer le mot de passe « 1996 » puis valider avec la touche « ← ».
  - Si l'automate de remplacement contient le programme de sortie d'usine UNITRONICS<sup>®</sup>, entrer le mot de passe « **1111** » puis valider avec la touche « ← ».

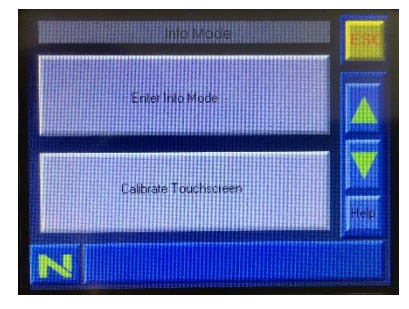

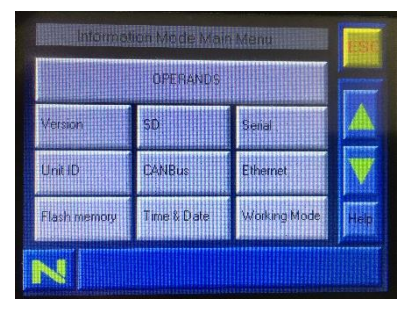

• L'écran ci à gauche apparait. Appuyer sur la case « SD ».

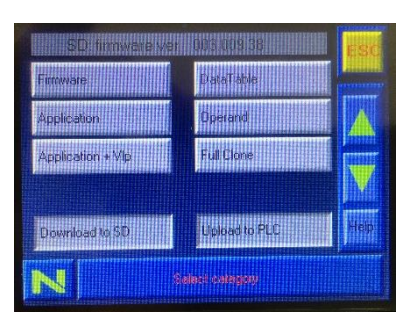

• Appuyer sur la case « Full Clone » pour sélectionner le type de recopie adéquat, puis appuyer sur la case « Upload to PLC ».

## NITROCRAFT.

## **REMPLACEMENT D'UN AUTOMATE V350**

- Appuyer sur la case « MYBACKUP » pour sélectionner le programme adéquat.
- Appuyer sur la case « Send file » puis sur la case « Yes » pour lancer la recopie. Le logo NITROCRAFT® ou UNITRONICS® doit apparaitre à l'écran.

| Full        | Clone | ESC |
|-------------|-------|-----|
| 0. NCP6SOFT |       | -   |
| 1. TERASOFT |       |     |
| 2. MYBACKUP |       |     |
| 3 NCPCSOFT  |       |     |
|             |       |     |
| Send file   |       |     |

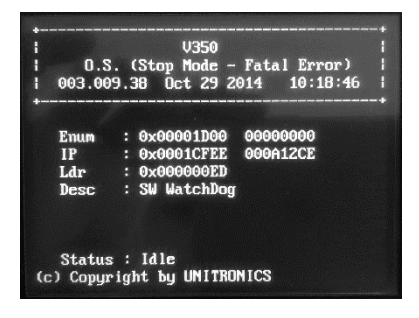

- Le clonage prend environ 3 minutes. A l'issus de ce processus, l'écran ci-dessous apparait.
- Couper puis remettre sous tension afin de relancer l'automate.